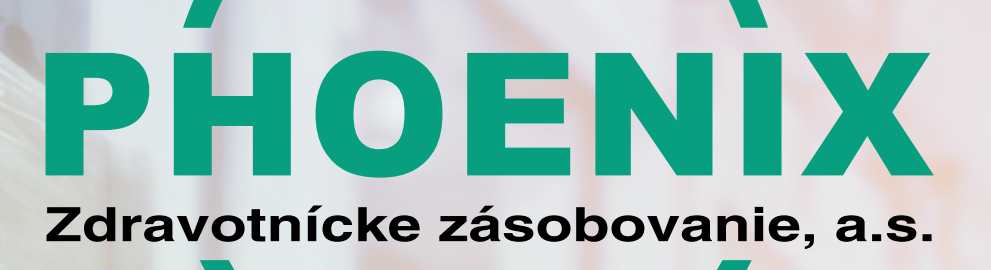

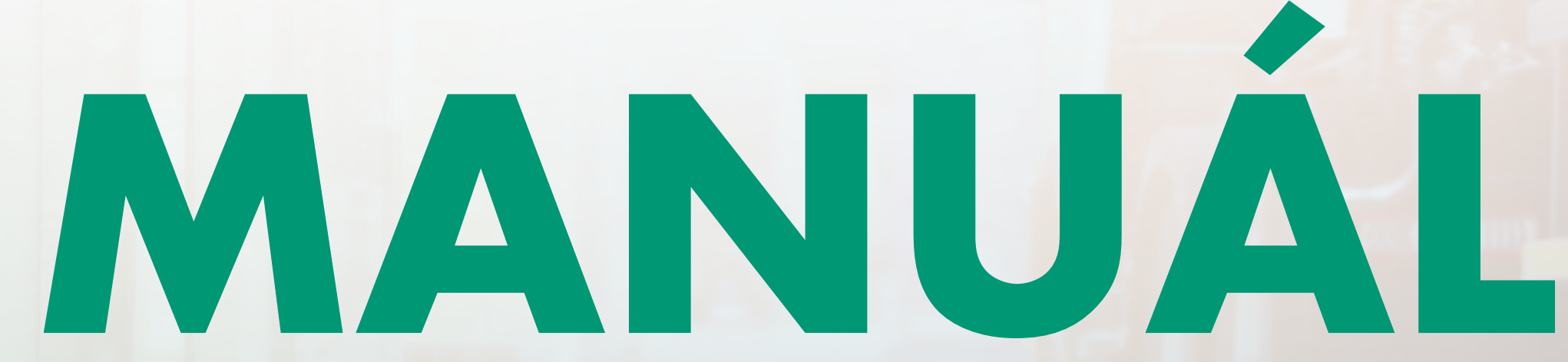

# + TradeLink

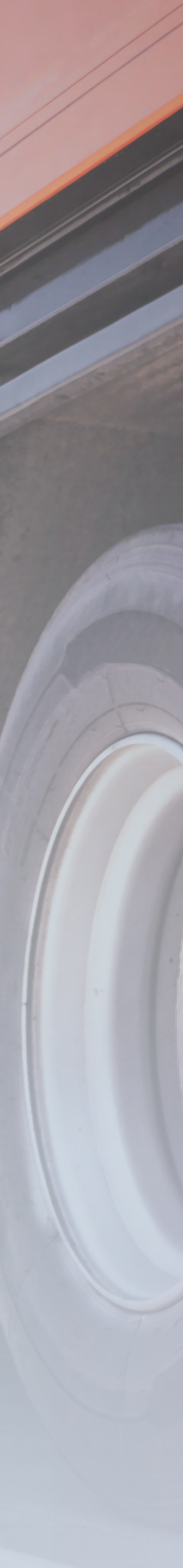

#### Krok 1 Otvoriť Invitačný mail, po jeho otvorený použiť preklik "Collaborate digitally now"

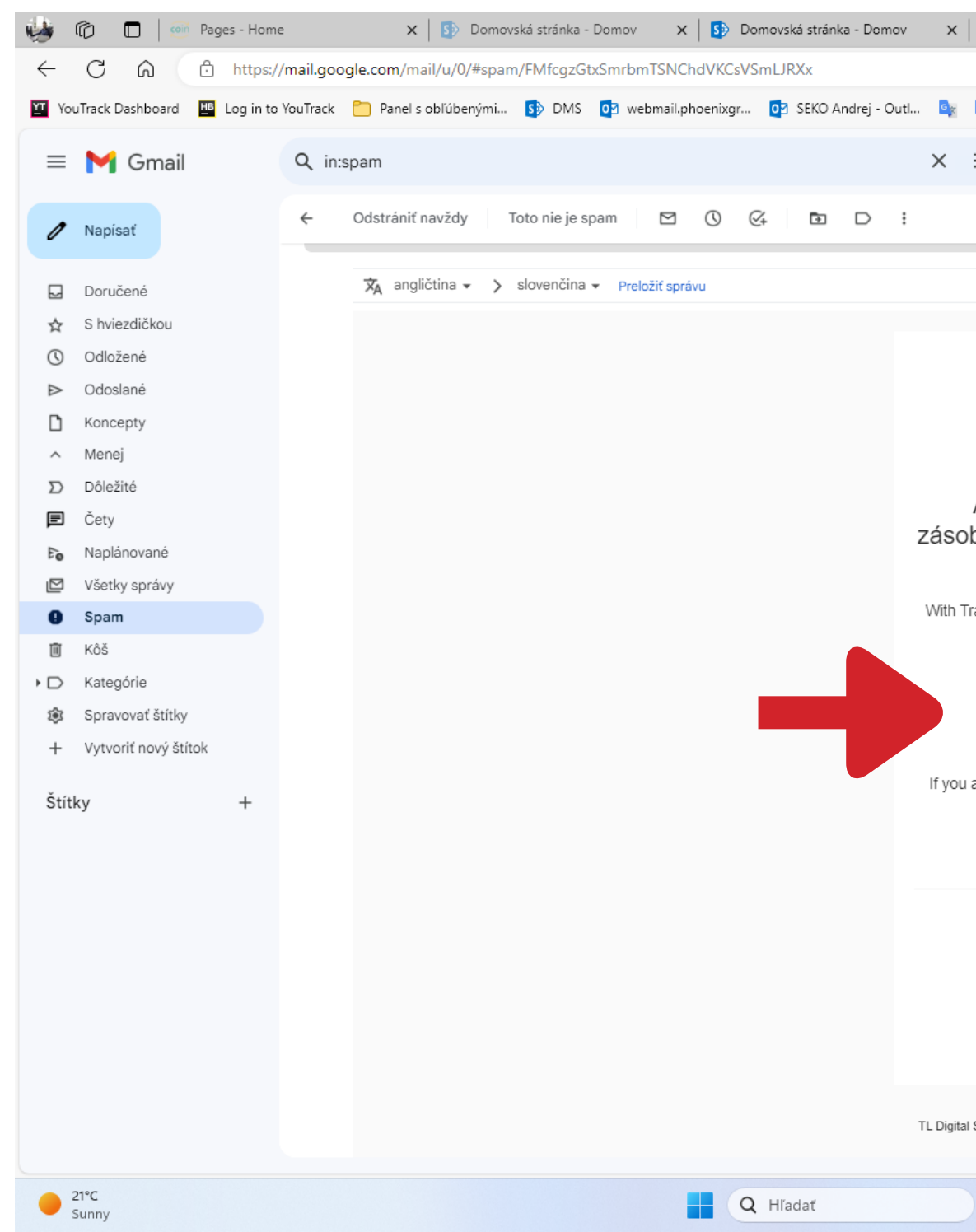

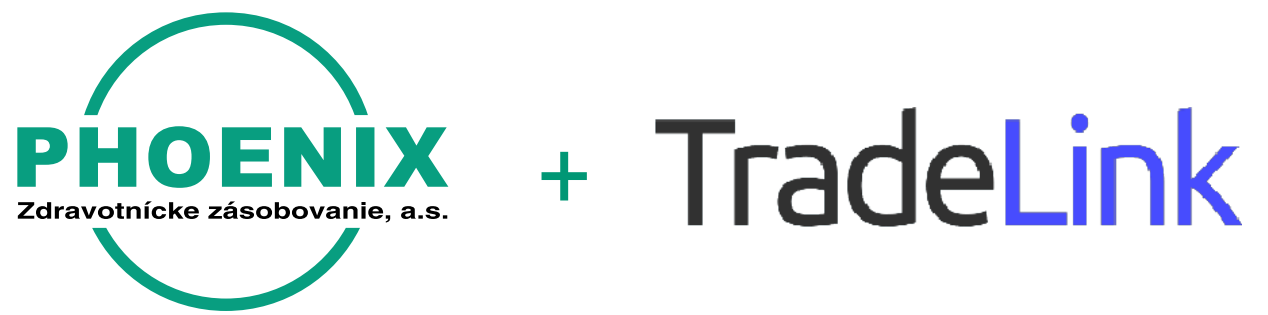

### 1.-4. krok PRVÉ PRIHLÁSENIE

| TradeLink  X M Invitation for slot booking at PHC x                                         | +                           |          |              |              |            |                 | -  | ð         | ×  |
|---------------------------------------------------------------------------------------------|-----------------------------|----------|--------------|--------------|------------|-----------------|----|-----------|----|
|                                                                                             |                             | ∞ Q      | AN Z         | 3 0          | ≲็≡        | Ē               | ~~ |           | b  |
| 💁 Prekladač Google 🕒 YouTube mp3 org/s 🕒 My Year in Sport 🕒 Nov                             | á karta 🎦 carecloud PARTNEF | R Z YouT | ube Converte | r 👸 Ka       | am za špo  | rtom            |    | >         | Q  |
| 幸                                                                                           |                             |          |              |              | ?          | <b>(</b> )      |    | A         | -  |
|                                                                                             |                             |          |              |              | 1 - 1      | ,               |    | _         | 0  |
|                                                                                             |                             |          |              |              | 121        | `               | _  | 31        | 0  |
|                                                                                             |                             |          |              | Vypnúť pre j | azyk: angl | ičtina 🗙        |    |           | +  |
|                                                                                             |                             |          |              |              |            |                 |    | Ø         |    |
|                                                                                             |                             |          |              |              |            |                 |    |           |    |
| TradeLink                                                                                   |                             |          |              |              |            |                 | 11 | -         |    |
|                                                                                             |                             |          |              |              |            |                 |    |           |    |
| Andrei Seko from PHOENIX Zdravotnícke                                                       |                             |          |              |              |            |                 |    | +         |    |
| povanie invites you to collaborate via TradeLink                                            |                             |          |              |              |            |                 |    |           |    |
|                                                                                             |                             |          |              |              |            |                 |    |           |    |
| adeLink you can book time slots for your transports and manage bookings                     |                             |          |              |              |            |                 |    |           |    |
| endentry.                                                                                   |                             |          |              |              |            |                 |    |           |    |
| Collaborate digitally now                                                                   |                             |          |              |              |            |                 |    |           |    |
|                                                                                             |                             |          |              |              |            |                 |    |           |    |
| are not regright person to contact, please forward this emailed the person                  |                             |          |              |              |            |                 |    |           |    |
| responsible.                                                                                |                             |          |              |              |            |                 |    |           |    |
|                                                                                             |                             |          |              |              |            |                 |    |           |    |
|                                                                                             |                             |          |              |              |            |                 |    |           |    |
| What is TradeLink? Visit our help page.<br>Join our free Webinars!                          |                             |          |              |              |            |                 |    |           |    |
|                                                                                             |                             |          |              |              |            |                 |    |           |    |
| Getting started with TradeLink and tutorials                                                |                             |          |              |              |            |                 |    |           |    |
|                                                                                             |                             |          |              |              |            |                 |    |           |    |
| Solutions GmbH, Leopoldstr. 8, 80802 Munich, Managing Directors: Frederic Krahforst. Tobias |                             |          |              |              |            |                 |    |           |    |
| Nendel, Amtsgericht Munich, HRB 254578                                                      |                             |          |              |              |            |                 |    | >         | ŝ  |
|                                                                                             | 9                           |          |              | ^            | 0          | 日<br>口<br>(中) ( | b  | 10:56     | 20 |
|                                                                                             |                             |          |              |              |            |                 | 20 | . 5. 2025 |    |

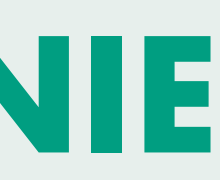

#### Krok 2 Potvrdenie

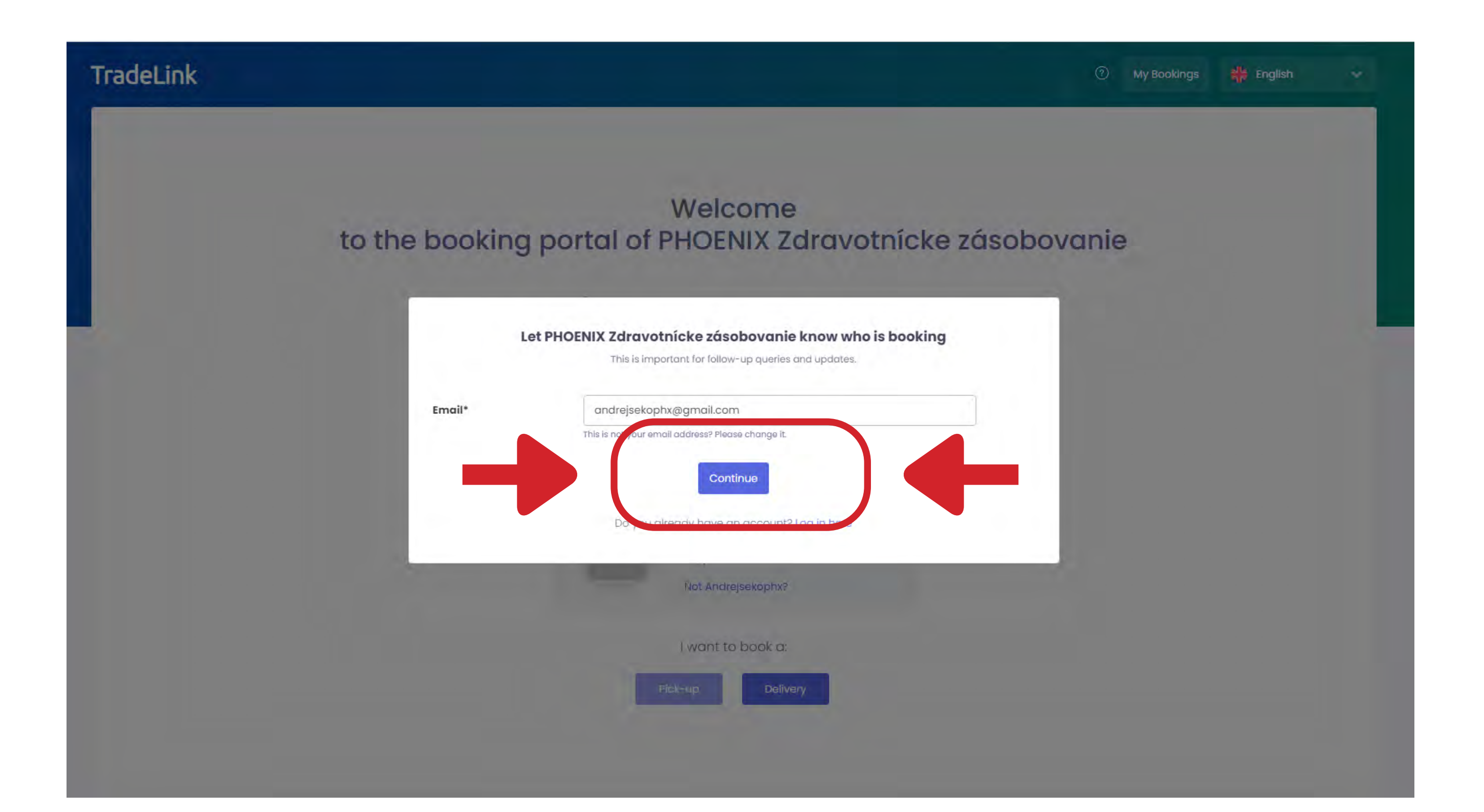

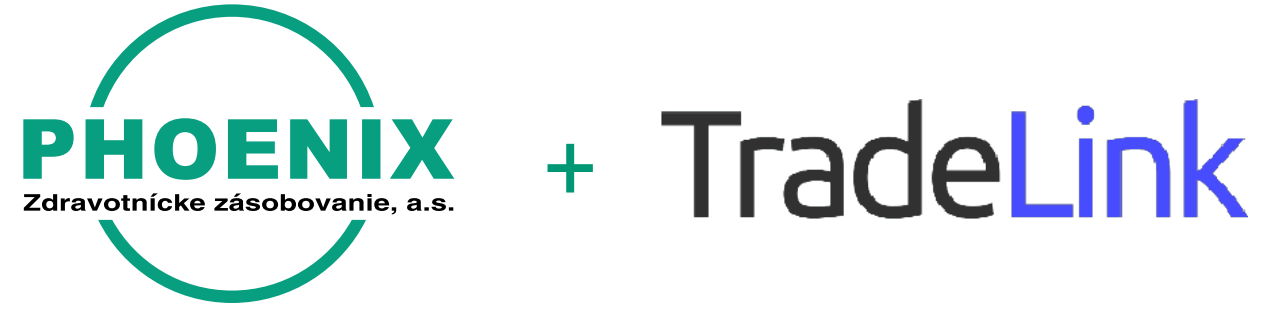

### 1.-4. krok PRVÉ PRIHLÁSENIE

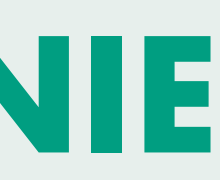

#### Krok 3 Vyplnenie základných údajov

| tothe  |                    | Malaama                                                                                                    | rania |
|--------|--------------------|----------------------------------------------------------------------------------------------------|-------|
| to the | Let PHOENI)        | <b>C Zdravotnícke zásobovanie know who is booking</b><br>This is important for follow-up queries and updates. | vume  |
|        | Email*             | andrejsekophx@gmail.com                                                                                       |       |
|        | First name*        |                                                                                                    | ←     |
|        | Last name*         |                                                                                                    | ←     |
|        | Company name*      |                                                                                                    |       |
|        | By submitting this | form you agree to our terms and conditions and data privacy regulations.                                      |       |
|        |                    | Do you already have an account? Log in here                                                                   |       |
|        |                    |                                                                                                    |       |

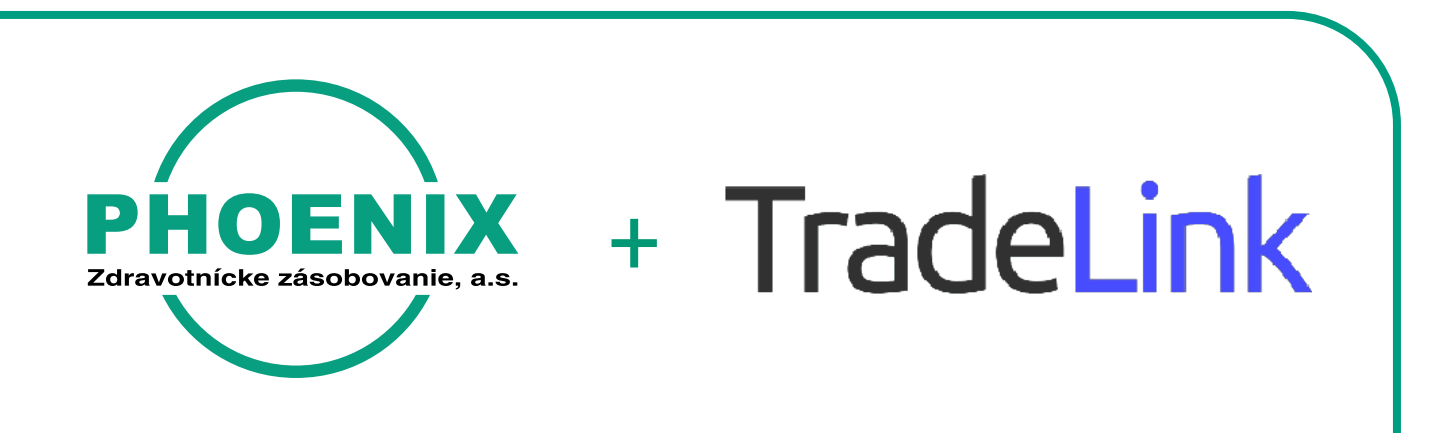

### 1.-4. krok PRVÉ PRIHLÁSENIE

Krok 4

#### Výber úlohy v dodávateľskom reťazci

|                      | Zdravotnícke zásobovanie know who is booking<br>This is important for follow-up queries and updates. | vanie |
|----------------------|----------------------------------------------------------------------------------------------------|-------|
| Email*               | andrejsekophx@gmail.com                                                                              |       |
| First name*          | Andrej                                                                                               |       |
| Last name*           | Seko                                                                                                 |       |
| Company name*        | Phoenix TEST                                                                                         |       |
| Role*                | ● Supplier ○ Customer ○ Forwarder ○ Carrier                                                          |       |
| By submitting this f | orm you agree to our terms and conditions and data privacy regulations.                              |       |

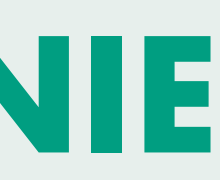

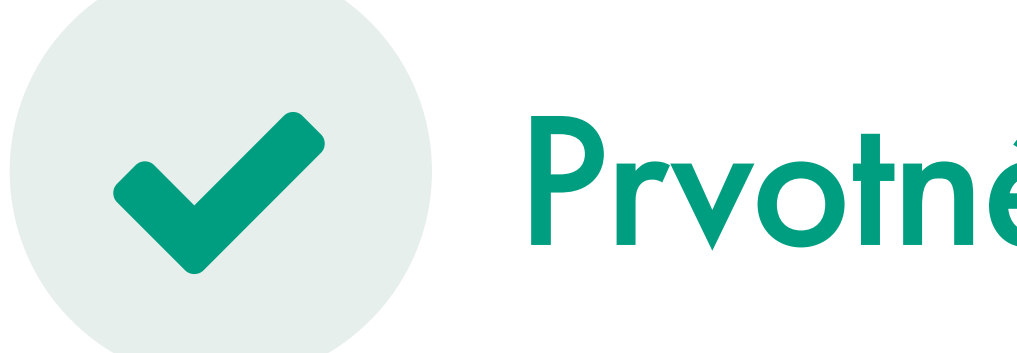

- Po vyplnení prvotných údajov je už možné vytvárať booking v kroku 5
  - Ak chcete odblokovať všetky možnosti (história bookingov, úprava bookingu, pozývanie kolegov v
    - rámci organizácie atď. prosím pokračujte podľa kroku 6

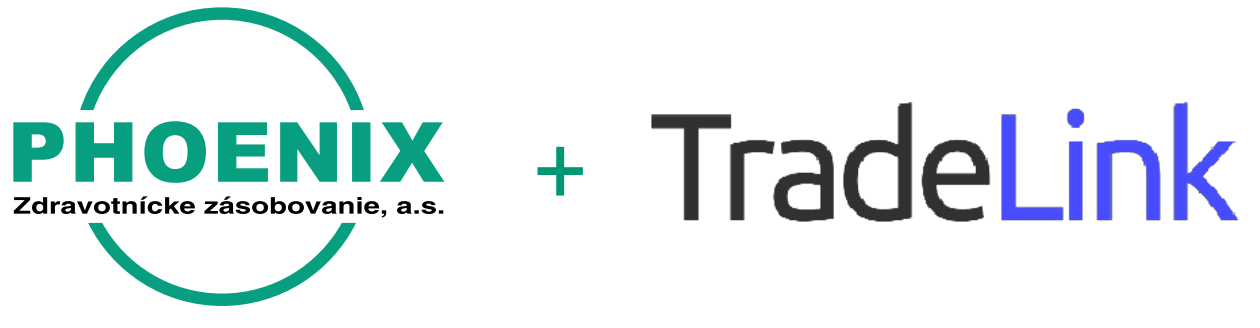

### Prvotné vyplnenie údajov

Krok 5 výber možnosti "delivery", následne vás presmeruje na vytvorenie bookingu.

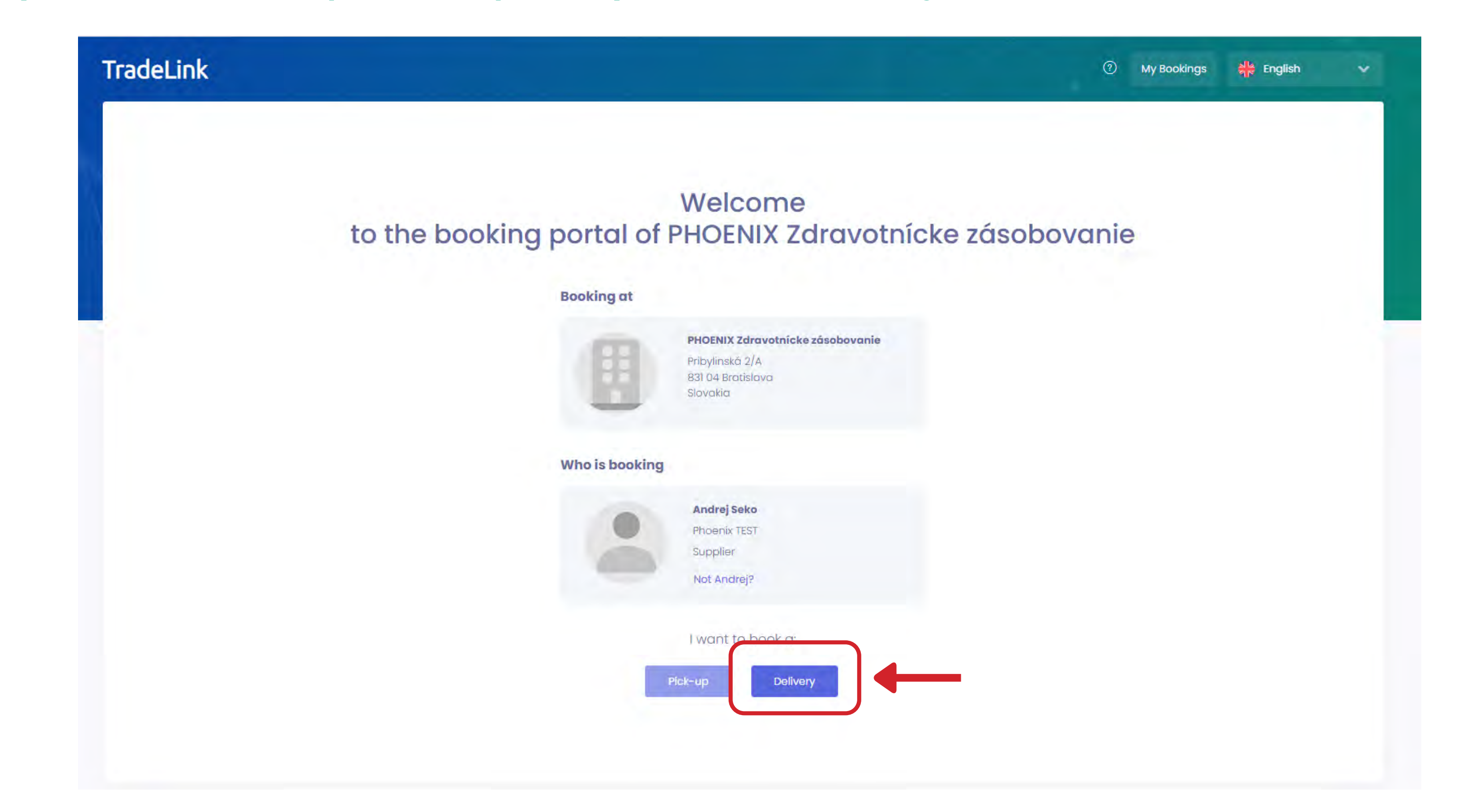

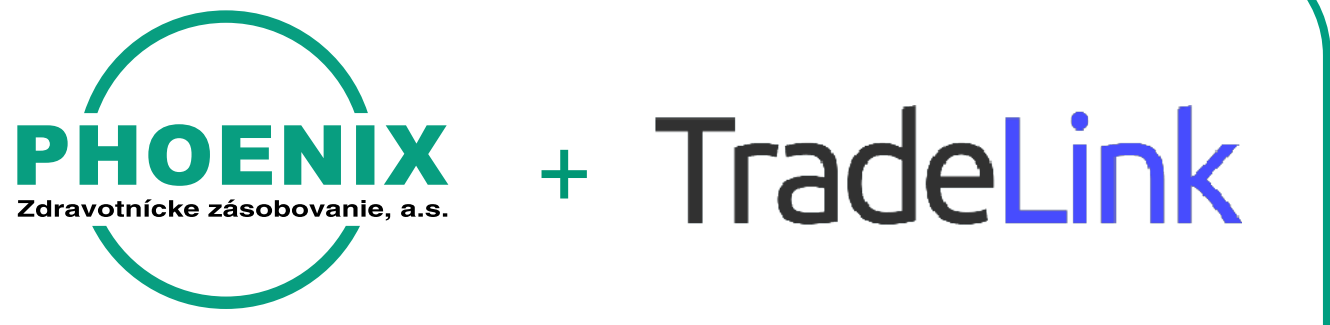

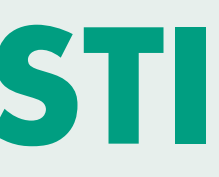

#### Krok 6 Po kliknutí tlačidla "My booking" v pravom hornom rohu Vám ponúkne možnosť odblokovať svoj účet pomocou buttonu "unlock"

| gs    |                  |      |                            |
|-------|------------------|------|----------------------------|
| rl-ID | Reference number | Site | Loading dock Booking statu |
|       |                  |      |                            |
|       |                  |      | 🔓 Unlock to get access to  |
|       |                  |      | andrejsekophx@gmail.com    |
|       |                  |      |                            |
|       |                  |      |                            |
|       |                  |      |                            |
|       |                  |      | Unlock                     |
|       |                  |      |                            |
|       |                  |      |                            |
|       |                  |      |                            |

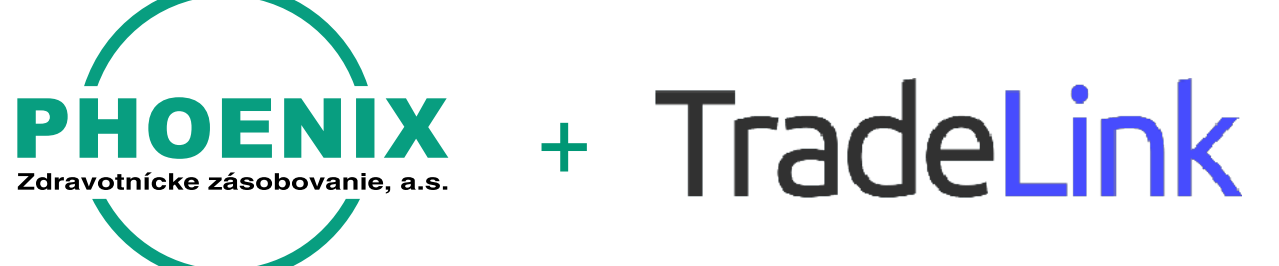

|            |                                                                                        |                                                                                                    | + New b |
|------------|----------------------------------------------------------------------------------------|----------------------------------------------------------------------------------------------------|---------|
|            | Booking period                                                                         | Loading information                                                                                             | Actions |
|            |                                                                                        |                                                                                                    |         |
| r bookings | Continue without login                                                                 | _                                                                                                    |         |
|            | Visit our Help Page                                                                    | _                                                                                                    |         |
|            |                                                                                        | -                                                                                                    |         |
|            |                                                                                        | -                                                                                                    |         |
|            | You can only book at <b>Phoenix Slovakia</b> -<br>Bratislava, Pribylinská 2/A (PHOENIX | the second second                                                                                               |         |
| <b></b>    | Make a new booking                                                                     | -                                                                                                    |         |
|            |                                                                                        | the second second second second second second second second second second second second second second second se |         |
|            | COMPANY OF A                                                                           | -                                                                                                    |         |
|            |                                                                                        |                                                                                                    |         |

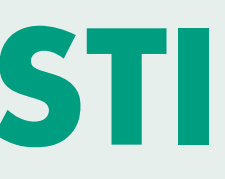

#### Krok 7 Na vašu emailovú adresu príde potvrdzovací mail

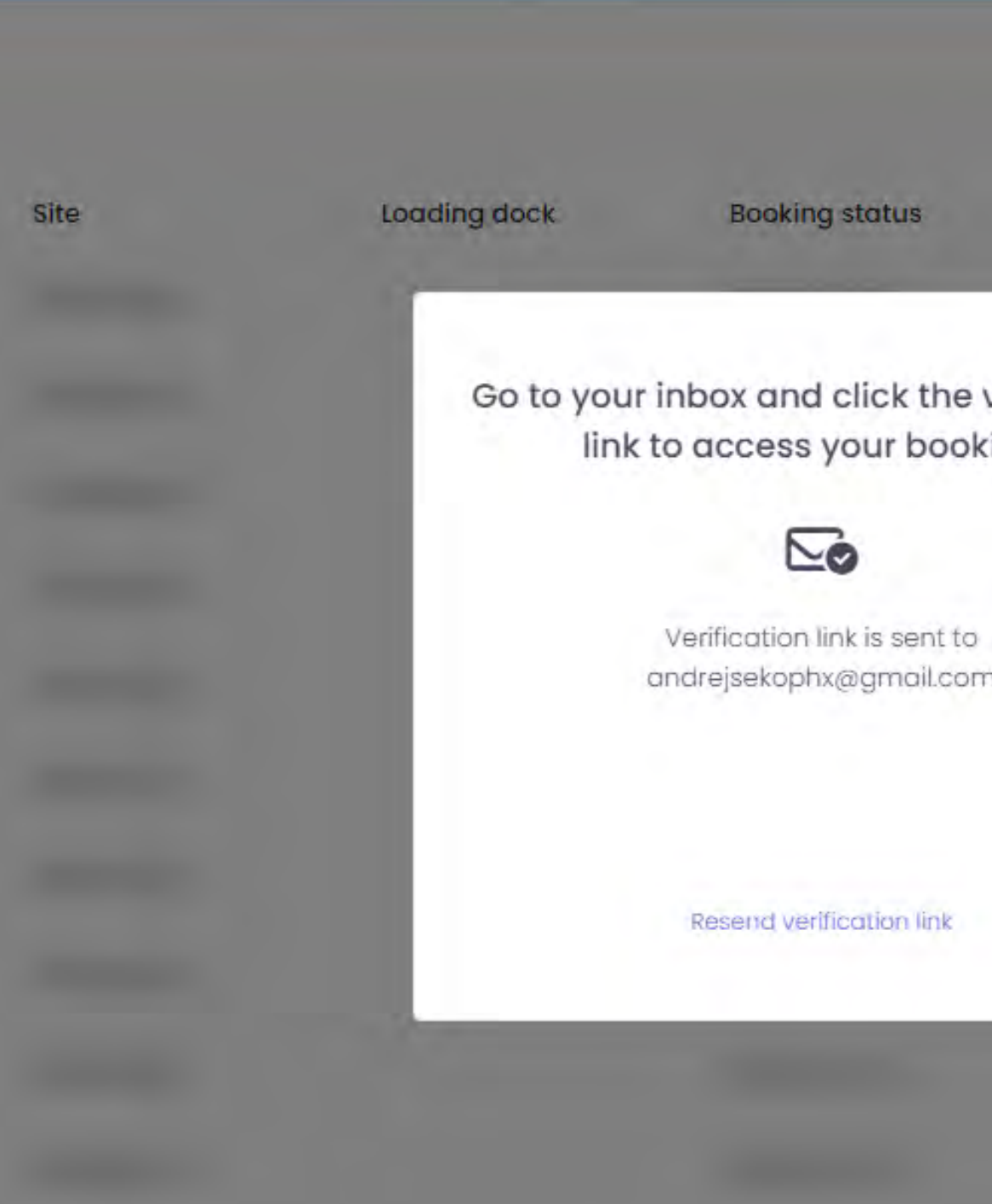

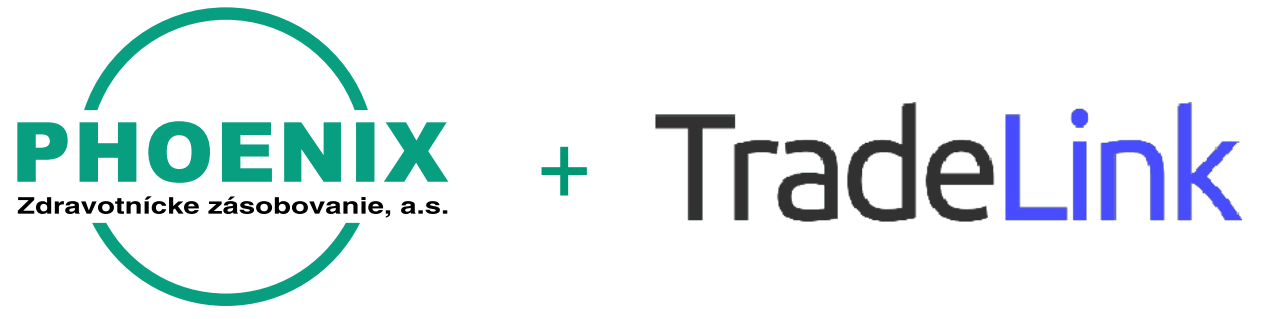

| Bo            | ooking period                                                                                                    | Loading information |
|---------------|----------------------------------------------------------------------------------------------------|---------------------|
| fication<br>s | Continue without login                                                                                                    |                     |
|               | Visit our Help Page                                                                                                    |                     |
|               |                                                                                                    |                     |
|               | Tou can only book at Phoenix Slovakia –<br>Bratislava, Pribylinská 2/A (PHOENIX<br>Zdravotnicke zásobovanie) without logging in. |                     |
|               | Make a new booking                                                                                                    |                     |
|               |                                                                                                    |                     |

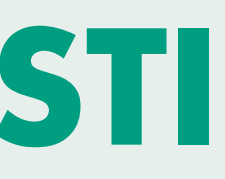

#### Krok 8 Odkliknete potvrdzovací link v emaily, vytvorte si heslo potvrdením "Set password"

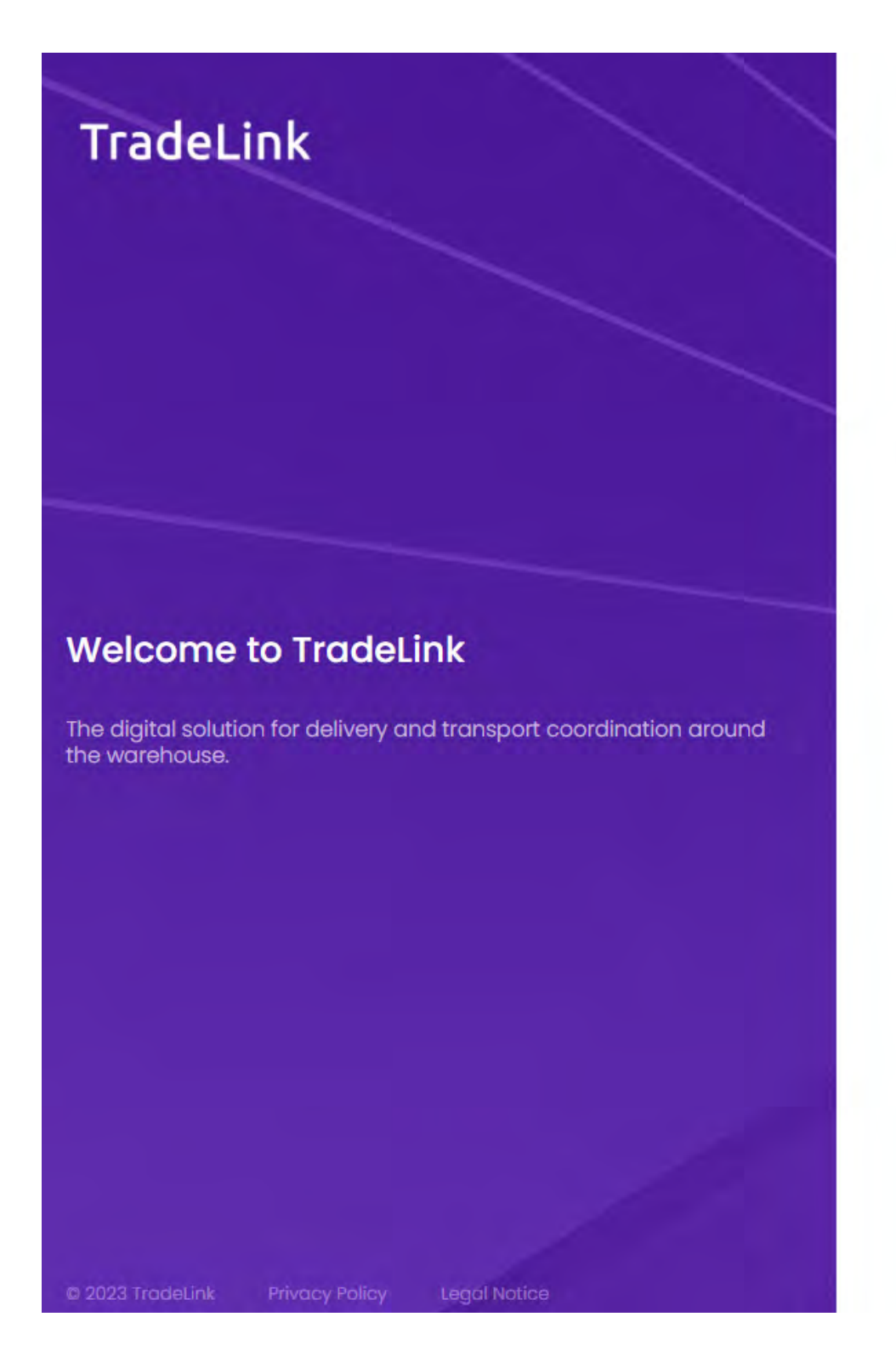

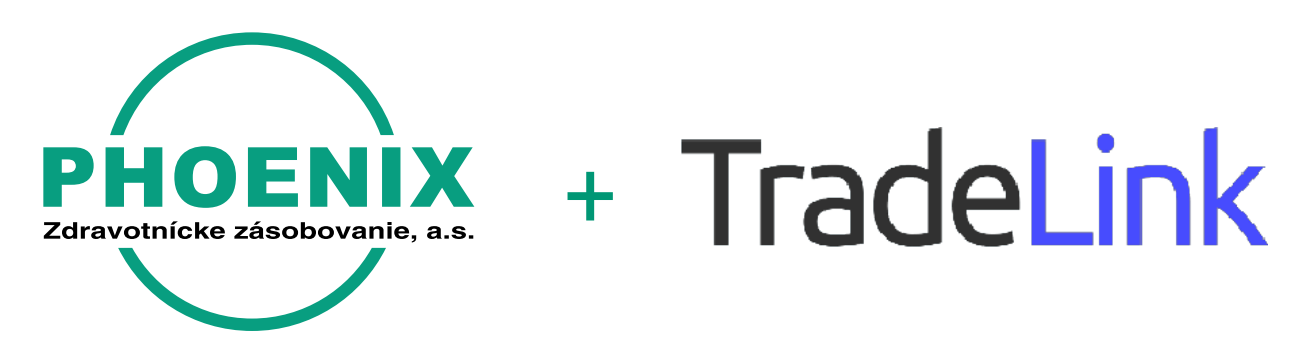

tinglish English

#### Set your TradeLink password

|                  | Ø |
|------------------|---|
| Confirm password |   |
|                  | Ø |

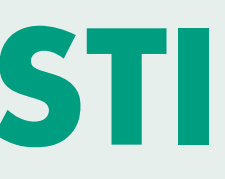

#### Krok 9 V tomto momente máte účet plnohodnotný a môžete pozývať ďalších účastníkov, sledovať históriu alebo vytvárať booking

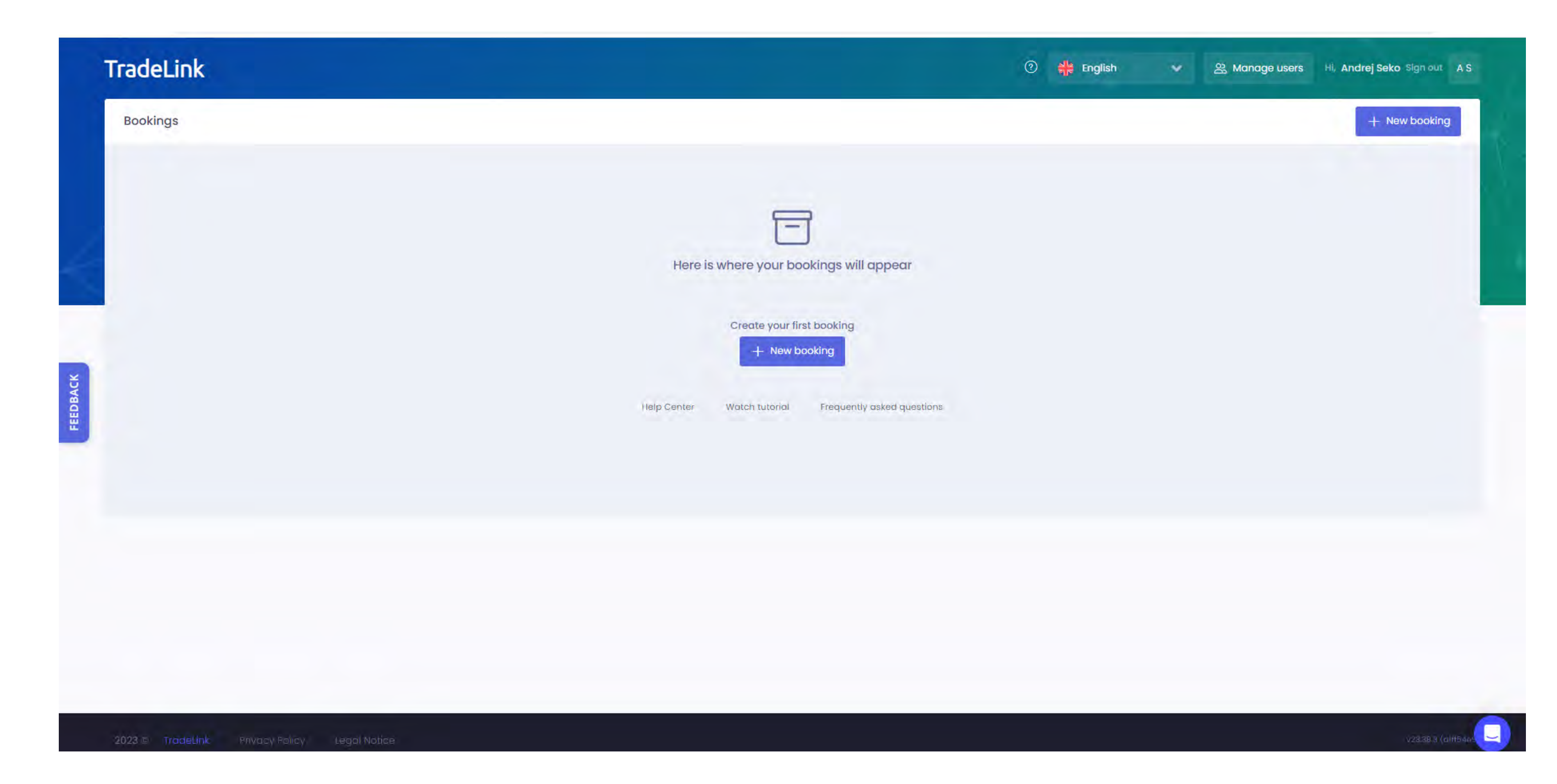

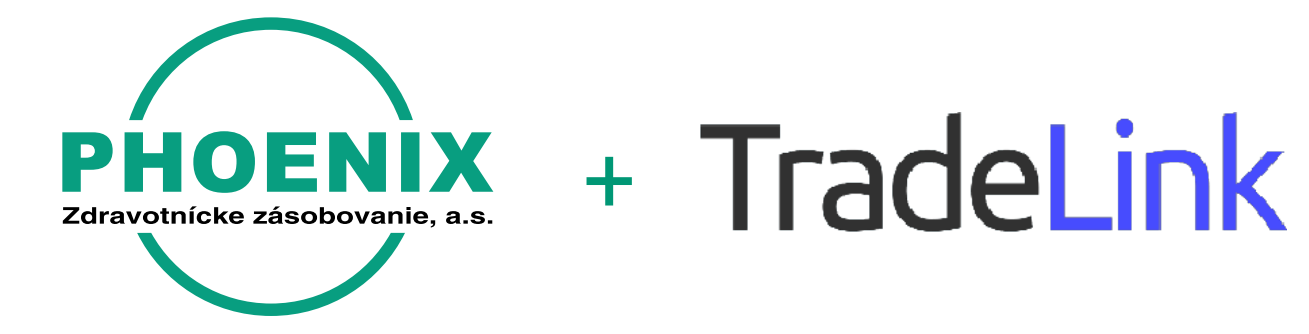

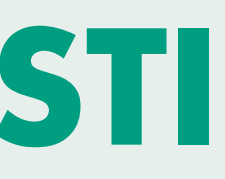

#### Krok 10 Manage users- možnost pozývať ďalších účastníkov v rámci Vašej organizácie

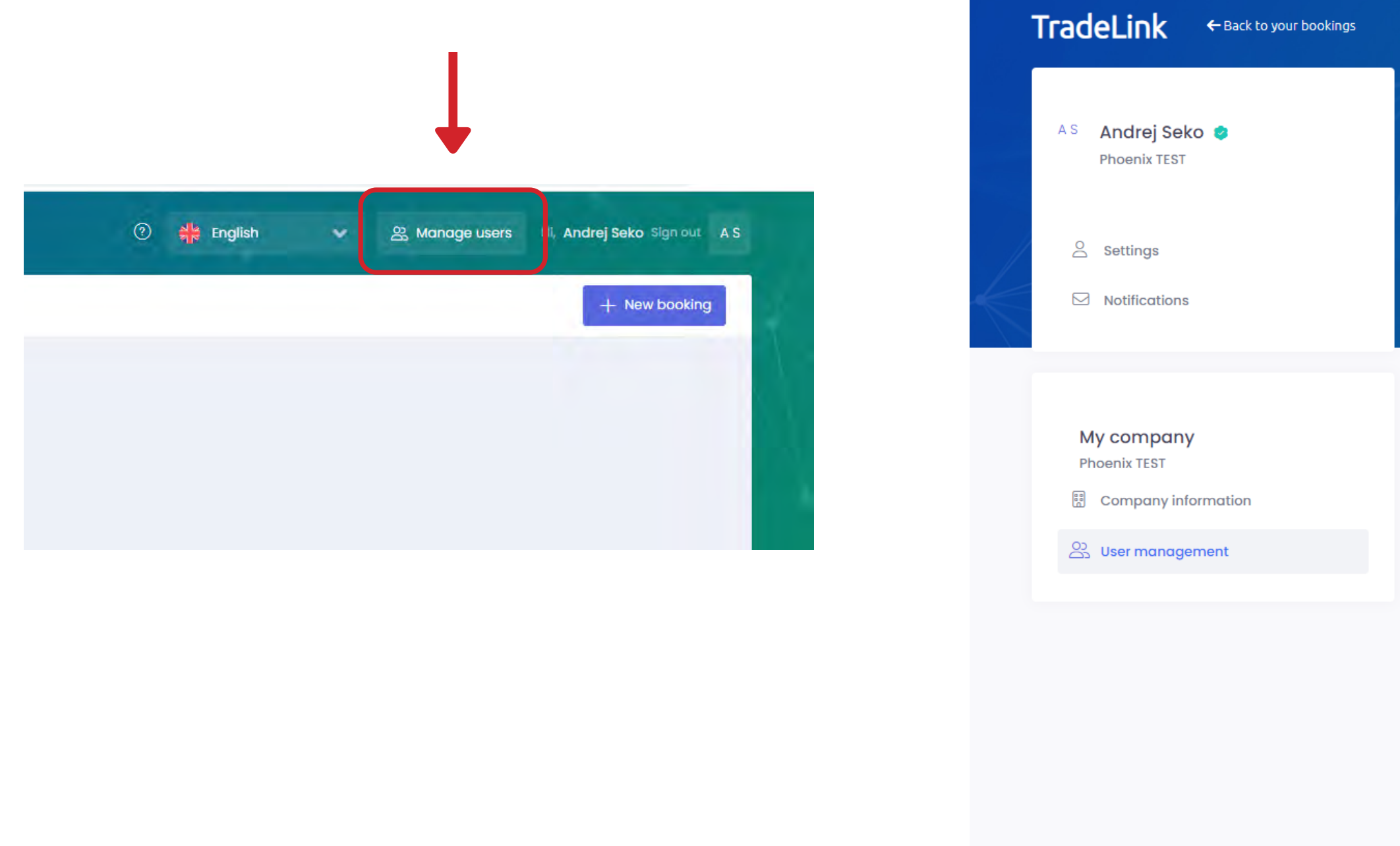

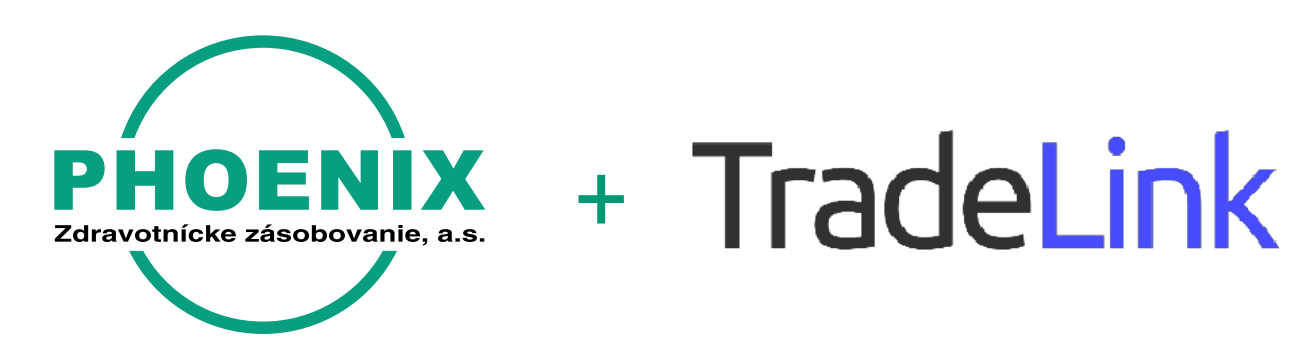

|                                                      |               | Hi, Andrej Seko Sign out A S |
|------------------------------------------------------|---------------|------------------------------|
| Users of Phoenix TEST                                |               | + Invite user                |
| User                                                 | Last activity | Actions                      |
| Andrej Seko Company owner<br>andrejsekophx@gmail.com | 26 Sep 2023   |                              |

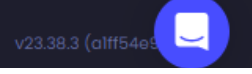

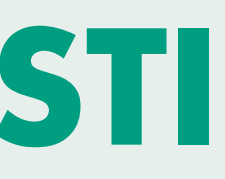

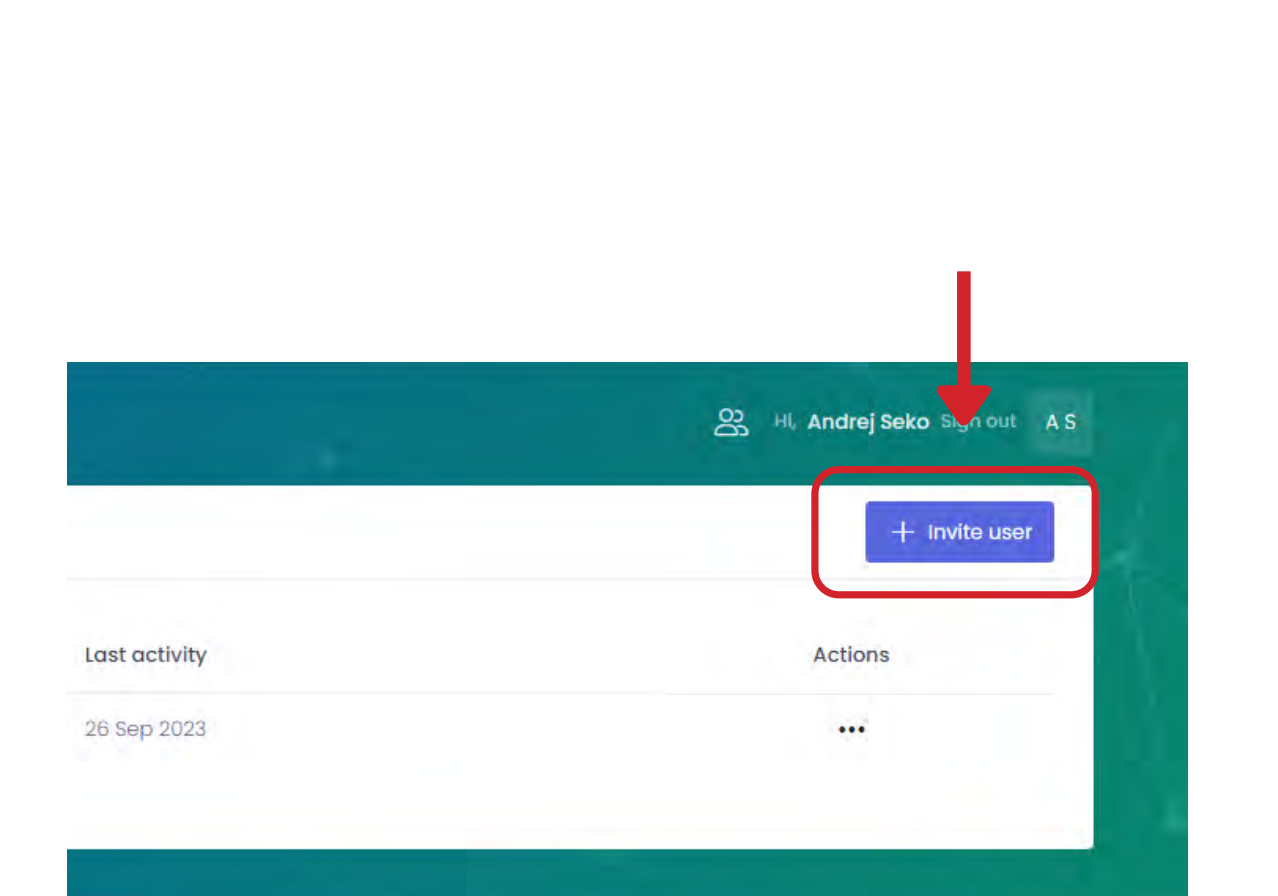

Krok 11

Pozvanie účastníka

| Andrei Seko             | Users of Phoenix TEST Bratisl | First name*                                       | Last name* |          | + invite u |
|-------------------------|-------------------------------|---------------------------------------------------|------------|----------|------------|
| Phoenix TEST Bratislava | User                          | Email*                                            |            | activity | Actions    |
| Settings                | Andrej Seko Company switch    |                                                   |            | ep 2023  |            |
| 2 Notifications         |                               | Invitation language English                       | 1.4        |          |            |
|                         |                               | Company permission<br>User role on company level* |            |          |            |
| My company              |                               | Standard user                                     | ιų.        |          |            |
| Phoenix TEST Bratislava |                               |                                                   |            |          |            |
| Company information     |                               |                                                   | Cancel     |          |            |
| 2 User management       |                               |                                                   | Concer     |          |            |

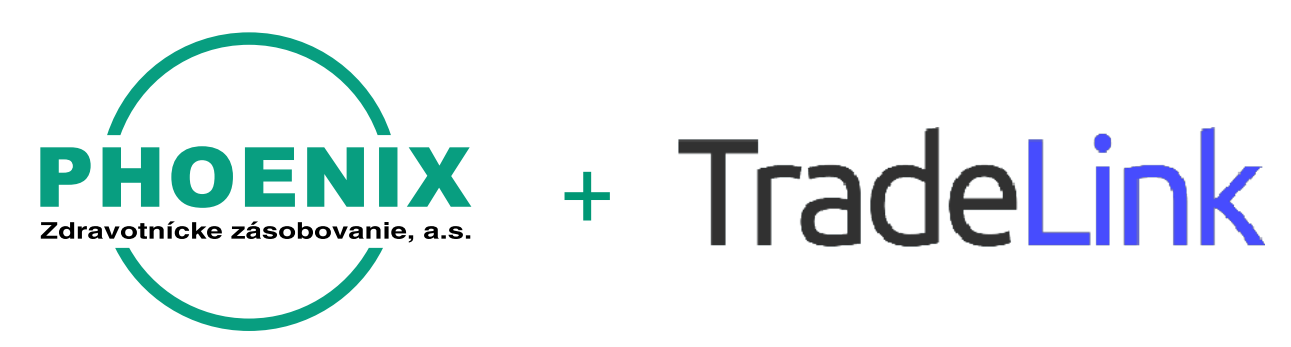

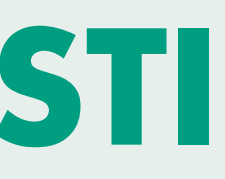

#### Krok 12 Úprava základných informácií o Vašej spoločnosti

|                                 | Company information                                                                  |   |
|---------------------------------|--------------------------------------------------------------------------------------|---|
| S Andrej Seko S<br>Phoenix TEST | Company name*                                                                        |   |
|                                 | Phoenix TEST                                                                         |   |
| Settings                        | Company location                                                                     |   |
| Notifications                   | Bratislava                                                                           | × |
|                                 | Company domain                                                                       |   |
| My company<br>Phoenix TEST      | Company address<br>Please give the address where your company is legally registered. |   |
| Company information             | Pribylinská, 16, 831 04, Bratislavský kraj, Slovensko                                | x |
| Signal User management          |                                                                                      |   |
|                                 | Update                                                                               |   |
|                                 |                                                                                      |   |

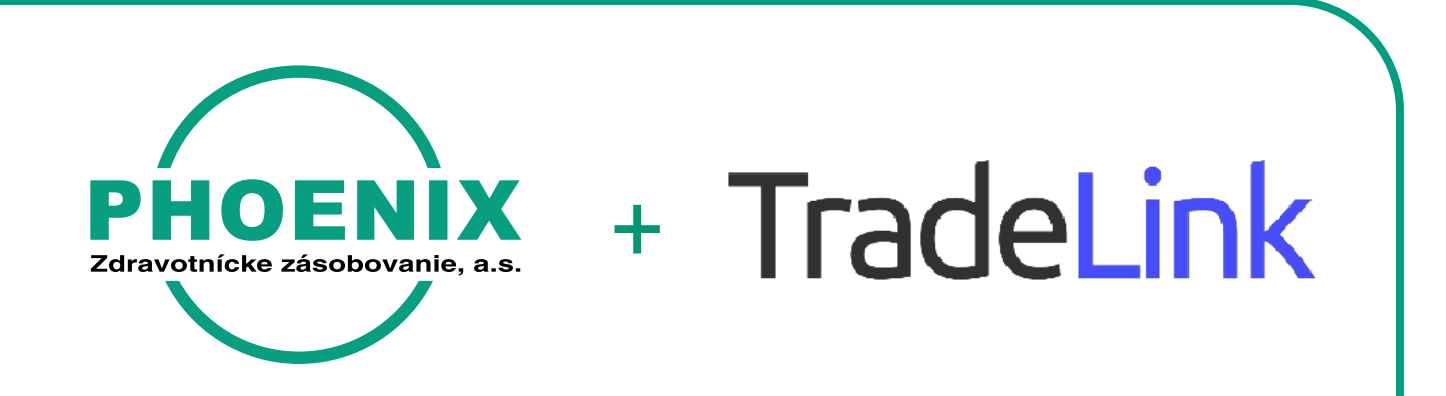

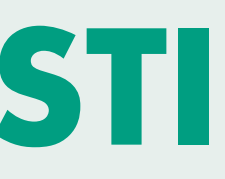